# Operation

· 使用说明书

# 可燃气体报警控制器

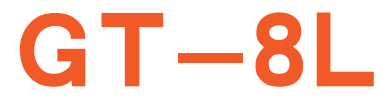

Gas Detector

| ^  | IKESI               |                                  |             |
|----|---------------------|----------------------------------|-------------|
| 01 | 产品概述                |                                  | 1           |
| 02 | 主要功能<br>特点及技<br>术指标 | 2.1 主要功能特点<br>2.2 技术指标           | 1<br>2      |
| 03 | 控制器结构<br>及安装        | 3.1 外型尺寸图<br>3.2 功能键<br>3.3 安装方法 | 3<br>3<br>4 |
| 04 | 系统配置及<br>接线         | 4.1 系统配置<br>4.2 系统接线             | 5           |
| 05 | 系统使用                | 5.1 开机<br>5.2 菜单介绍               | 7           |

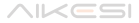

| 06 | 常见故障及解<br>决办法 | 19 |  |
|----|---------------|----|--|
| 07 | 随机配件          | 19 |  |
| 08 | 注意事项          | 20 |  |

#### 一、产品概述

GT-8L 可燃气体报警控制器 (以下简称控制器) 是我公司研制的多点监 控气体报警系统,由控制器和探测器构成, 一般用于工业现场环境中可燃气体 浓度的仪器, 可带多个气体探测器, 并同时对多点进行集中采集。

本系统采用 32 位高性能微处理器作为控制单元,采用 RS485 和 (4 ~ 20) mA 两种通讯方式,响应速度快。探测器经过识别、分析将目标气体浓度转换为数字信号发送给气体报警控制器,控制器接收后显示被测气体浓度,当环境空气中检测气体浓度达到或超过预置报警值时,控制器立即发出 声光报警,以提醒及时采取安全措施,并输出相关联动控制信号,启动相应 控制设备,防止火灾事故的发生,从而保障生命、财产的安全。

本系统可广泛使用于工厂、 油库、 液化气站、 煤气站、 加油站、 喷漆 房等气体易泄漏的场所进行安全检测报警。

本产品设计、 制造、 检定遵守以下国家标准:

GB 16808-2008 《可燃气体报警控制器》

#### 二、主要功能特点及技术指标

#### 2.1 主要功能特点

- 液晶显示和按键交互操作
- 全中文界面, 显示清晰, 操作简单
- 实时时钟显示
- 探测器故障自动快速检测
- 报警记录自动存储 1998 条
- 故障记录自动存储 1998 条
- 多级密码管理, 重要操作需密码验证, 有效防止误操作

- 可接1~8台(4~20)mA或1~8台RS485信号输出的探测器(探测器总数最多为8个)
- 3 组开关量信号输出,可按需求配置"继电器"或"电磁阀"模式
- 模块化设计, 抗干扰性能优越

#### 2.2 技术指标

- 容量:1~8台(4~20)mA信号探测器或1~8台RS485信号探测器 (探测器总数最多为8个)
- 响应时间: T<sub>90</sub><30s
- 显示方式: 128×64 像素点阵液晶全中文菜单
- 报警提示: 声、 光报警
- 报警动作值: 一级报警及二级报警
- 报警输出: 三组继电器输出, 容量 AC 250V 3A
- 连接线缆: 三线探测器 3\*1.5mm2RVVP 线长 <1000m</li>
  四线探测器 4\*2.5mm2RVVP 线长 <1000m</li>
- 工作环境: 0℃~ 55℃; 湿度 < 90%RH 无冷凝
- 工作电压: AC 220V±15%
- 备用电池: 12V/1.3Ah×2 (选配)
- 尺 寸: 340\*201\*81mm
- 重量:约2296克

# 3.1 外形尺寸图

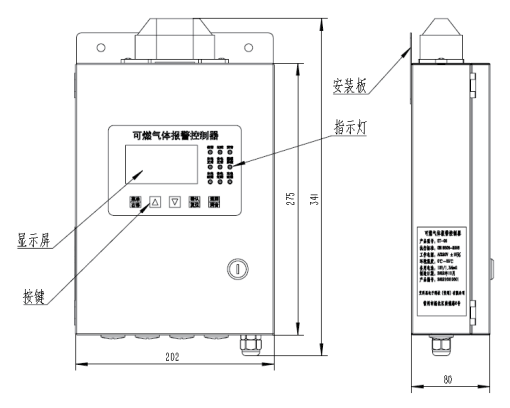

图 1 外观尺寸

# 3.2 功能键

| 按键      | 功能                      |  |
|---------|-------------------------|--|
|         | 实现菜单向上滚动或者数字增加功能        |  |
| ▼       | 实现菜单向下滚动或者数字减小功能        |  |
| 菜单 / 右移 | 检测界面进入设置菜单 / 编辑时光标右移动   |  |
| 确认 / 复位 | 确认当前操作 / 检测界面复位报警状态     |  |
| 返回 / 消音 | 取消操作或返回上级菜单 / 检测界面消除报警音 |  |

快捷键 (在正常检测界面下使用有效):

 返回/消音: 功能:关闭控制器当前故障声或报警声,不消除当前状态; 操作:在主界面按"返回/消音"键,确认消音操作后即可消除报警音, 此时控制器消音指示灯恒亮,30秒后消音结束,消音指示灯即自动熄灭;
 控制器手动复位后,消音指示灯即自动熄灭;

2) 确认/复位: 功能: 消除控制器报警工作状态; 操作: 在主界面按 "确认/复位"键,确认复位操作后,输入密码 "2222"后,按【确认】键, 控制器报警状态消除。

#### 3.3 安装方法

 选择合适的安装位置,确保控制器装上后,便于操作,显示器清晰可见, 机箱门开启空间够大,便于接线,维护、调节等操作。

2) 控制器安装应确保安装牢固, 安装在轻质墙上, 应采取加固措施。

3) 控制器应安装在仪表室等非防爆场所, 严禁安装在防爆场所。如图 2 所示, 先按照安装板孔位, 在墙上合适位置, 用手电钻钻两个 M6 膨胀螺丝孔位, 孔深度不低于 80mm。

4) 用4个十字沉头膨胀螺丝 M6\*50 将挂板固定到墙面上, 拧紧。 将主机中端挂钩卡入挂板。

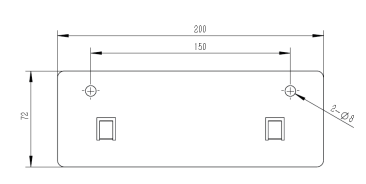

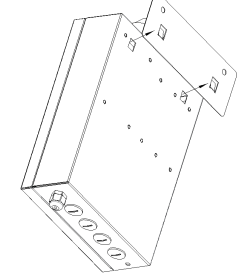

图 2 背板尺寸及装配

#### 四、系统配置及接线

#### 4.1 系统配置

AC220V 电源输入接口一个

(4~20)mA 探测器接口1~8路

RS485 探测器接口1路

RS485 上传输出接口 1 路

开关量输出接口 3 个

#### 4.2 系统接线

#### 4.2.1 系统接线总图

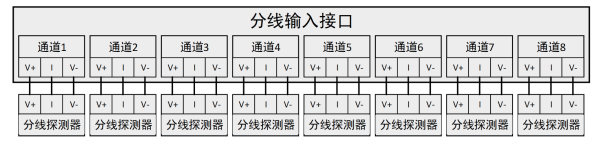

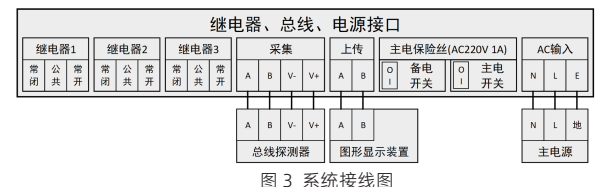

#### 4.2.2 接线注意事项

 (4~20)mA 三线制探测器建议选用 3\*1.5mm2 屏蔽电缆, RS485 四线制探 测器建议选用 4\*2.5mm2 屏蔽电缆, 线长: <1000m;</li>

 2) 传输电缆最大允许分布电容和分布电感分别不超过 0.2uF、 0.3mH, 导 线直流电阻不大于 14Ω;

 AC220V 电源线 (L、 N、 PE) 建议选用绝缘电线, 应直接与消防电 源连接。

## 4.2.3 控制器与探测接线示意图

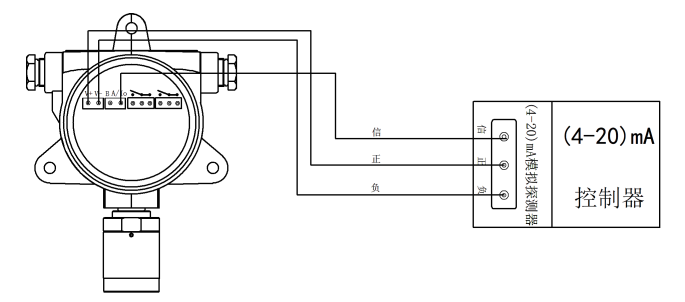

#### 图 4 三线制探测接线图

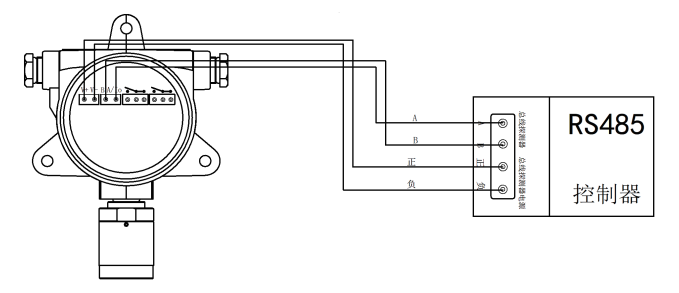

图 5 四线制探测接线图

### 4.2.4 控制器输出端子与联动装置的参考连接方法

 当排风扇等负载设备满足小于等于 2A/AC 220V 条件时, 可直接与输出端 子相连接(图 6);

当排风扇等负载设备大于 3A/AC 220V 条件时, 可采用电磁继电器控制输出。

#### 建议尽可能不要将负载设备直接与输出端子相连接!

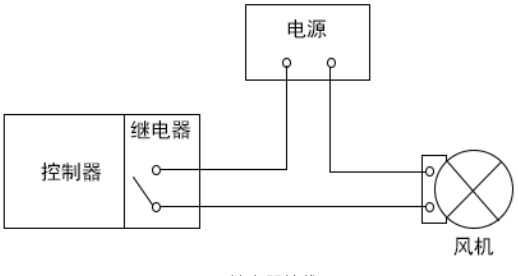

图 6 继电器接线图

# 五、系统使用

5.1 开机

上电即可开机,进入自检。屏幕显示设备型号及版本信息(如图7), 之后进入自检(如图8),自检包括显示屏自检,存储器自检,蜂鸣器自检, 指示灯自检。自检结束之后进入预热(如图9)。预热完毕,仪器进入正 常检测界面(如图10)。

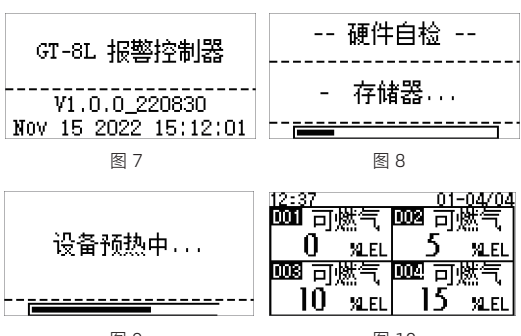

"A01" 表示模拟通道 1, "D01" 表示数字通道 1。

#### 5.2 菜单介绍

在正常检测界面, 按【菜单】 键进入主菜单 (图 11)。 主菜单包括 六个子菜单, 分别为: 通道&功能、 记录&状态、 报警设置、 通道设置、 系统设置、 模拟校准。

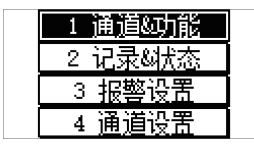

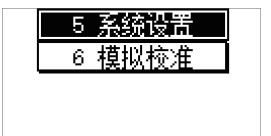

图 11

在主菜单界面下, 按 【▲】 【▼】 方向键可以向上向下向左向右浏览 菜单项, 按确认可进入相应子菜单。

#### 5.2.1 通道 & 功能

"通道 & 功能"用以设置设备的模拟和数字通道数、 备电功能和扩展模 块类型。"通道:模拟"用于设置设备的模拟输入(4~20 mA)通道数量,"通 道:数字"用于设置设备的数字输入(RS-485)通道数量,"备电功能" 用以设置设备的备电功能,"扩展模块"用于设置设备的扩展模块类型。界 面如图 12 所示:

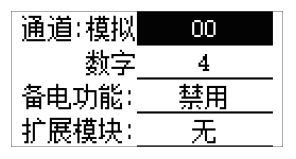

图 12

通过按 【▲】 【▼】 键选择相应要编辑的参数项, 按 【确认】 键进 入编辑状态;在编辑状态下按 【▲】 【▼】键来增减光标选中位的值, 按【菜 单】 键向右移动光标, 按 【确认】 / 【返回】 键来确认 / 放弃修改输入值 并退出编辑状态, 参数编辑完成并确认后自动保存和生效; 按【返回】 键 返回上级菜单。

#### 5.2.2 记录 & 状态

记录 & 状态包括报警记录、 故障记录和设备状态信息 (图 13)。

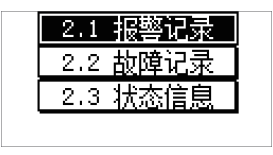

图 13

#### 5.2.2.1 报警记录

报警记录包括序号、通道号、报警类型和时间,显示如图 14 所示:

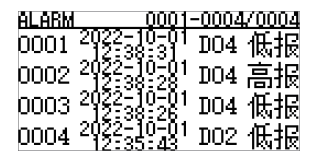

图 14

在"记录&状态"菜单按【▲】【▼】键选择"报警记录",按【确认】 键确定,进入报警记录;若有报警记录,则如图显示,反之,则提示"无 报警记录";按【▲】【▼】键翻页,按【返回】键返回上级菜单。

#### 5.2.2.2 故障记录

故障记录包括序号、通道号、故障类型以及时间,显示如图 15 所示:

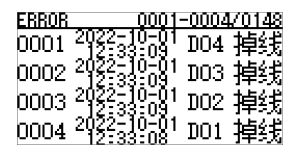

#### 图 15

在"记录&状态"菜单按【▲】【▼】键选择"故障记录",按【确认】 键确定,进入故障记录;若有故障记录,则如图显示,反之,则提示"无 报警记录";按【▲】【▼】键翻页,按【返回】键返回上级菜单。

#### 5.2.2.3 状态信息

状态信息包括通道状态、 电源状态、 4G 网络状态, 显示如图 16 所示:

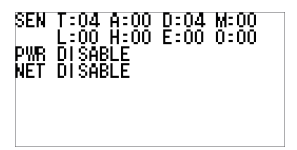

#### 图 16

在"记录&状态"菜单按【▲】【▼】键选择"状态信息",按【确认】 键确定,进入状态信息;按【返回】键返回上级菜单。

#### 5.2.3 报警设置

报警设置菜单包含"报警参数"和"绑定输出"两个子菜单,显示如 图 17 所示:

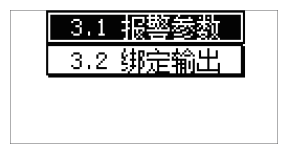

#### 图 17

page.IO

按【▲】【▼】键选择相应菜单项,按【确认】键进入选中菜单,按【返 回】 键返回上级菜单。

#### 5.2.3.1 报警参数

"报警参数"菜单用来设置通道的高低报及回差等参数,"通道"用于 选择当前设置通道。页面中"数量"用于选择批量设置的通道数量,"低 报"、"高报"、"回差"用于设置相应报警值及其回差。显示如图 18 所示:

| 通道  | DO1 | 数里 | 1  |
|-----|-----|----|----|
| 低报  | 25  | 回差 | 0  |
| 高报  | 50  | 回差 | 0  |
| [単个 | 设定  | 批里 | 设定 |

图 18

通过按 【▲】 【▼】 键选择相应要编辑的参数项, 按 【确认】 键进 入编辑状态;在编辑状态下按【▲】【▼】键来增减光标选中位的值, 按【菜 单】 键向右移动光标, 按 【确认】 / 【返回】 键来确认 / 放弃修改输入值 并退出编辑状态;参数编辑完成后移动光标到"单个设定"并按 【确认】 键即可保存当前通道参数;光标移动到"批量设定"并按 【确认】键即可 保存由当前通道起始、指定数量的通道参数;按【返回】 键返回上级菜单。

#### 5.2.3.2 绑定输出

"绑定输出"用以绑定通道的低报、 高报、 故障、 掉线状态到对应的 开关量输出上。 页面中 "通道"用于选择当前设置通道, "数量"用于选 择批量设置的通道数量, "低报"、 "高报"、 "故障"、 "掉线"用于设 置相应状态下开关量的输出通道。 显示如图 19 所示:

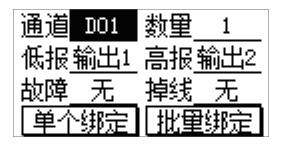

图 19

通过按 【▲】 【▼】 键选择相应要编辑的参数项, 按 【确认】 键进 入编辑状态;在编辑状态下按 【▲】 【▼】键来增减光标选中位的值, 按【菜 单】 键向右移动光标, 按 【确认】 / 【返回】 键来确认 / 放弃修改输入值 并退出编辑状态; 参数编辑完成后移动光标到"单个设定"并按 【确认】 键即可保存当前通道参数; 光标移动到"批量设定"并按 【确认】 键即可 保存由当前通道起始、指定数量的通道参数; 按【返回】 键返回上级菜单。

#### 5.2.4 通道设置

通道设置菜单包含通道参数、 搜索通道、 通道屏蔽、 恢复出厂四个菜单 项。 界面如图 20 所示:

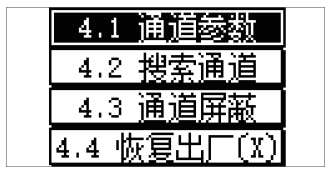

图 20

按【▲】【▼】键选择相应菜单项,按【确认】键进入选中菜单,按【返 回】 键返回上级菜单。

#### 5.2.4.1 通道参数

"通道参数"用以设定通道的气体类型、小数位数、单位、量程和灭 零参数。页面中"通道"用于选择当前设置通道,"数量"用于选择批量 设置的通道数量,"气体"用于设定通道的气体类型,"小数"用于设定通 道的小数位数,"单位"用于设定通道的显示单位,"量程"用于设置通道 量程,"灭零"用于设置通道的灭零值。界面如图 21 所示:

| 通道 | DO1  | 数里 | 1    |
|----|------|----|------|
| 气体 | 可燃   | 气力 | ∖数 0 |
| 単位 | %LEL | 重程 | 100  |
| 灭零 | 0    | 单个 | 批里   |

图 21

通过按 【▲】 【▼】 键选择相应要编辑的参数项, 按 【确认】 键进 入编辑状态;在编辑状态下按 【▲】【▼】键来增减光标选中位的值, 按【菜 单】 键向右移动光标, 按 【确认】 / 【返回】 键来确认 / 放弃修改输入值 并退出编辑状态;参数编辑完成后移动光标到"单个"并按 【确认】 键即 可保存当前通道参数;光标移动到"批量"并按 【确认】 键即可保存由当 前通道起始、指定数量的通道参数;按【返回】 键返回上级菜单。

#### 5.2.4.2 搜索通道

"搜索通道"用以搜索数字通道并同步对应通道的参数。 进入此页面后 控制器开始从地址1开始搜索数字通道的探测器 (图 22), 在完成后会弹出 搜索结果。 界面如图 23 所示:

| D01D02 - | D01D02             |  |
|----------|--------------------|--|
|          | 搜索到数字通道:2<br>取消 保存 |  |

搜索完成后若未搜索到数字通道则提示 "数字通道为 0", 否则会提示数 字通道个数并询问是否保存,通过按 【▲】 【▼】 键选择是否保存;按【返 回】 键返回上级菜单。

#### 5.2.4.3 通道屏蔽

"通道屏蔽"用以屏蔽或者禁用指定的通道。 在此页面后会列出所有探 测器通道,可在此页面修改通道的屏蔽和禁用状态。 当通道名称正常显示(例 如 A01)时,通道启用;当通道名称带删除线(例如 A01)时,通道被屏蔽; 当通道名称显示为"-"时,通道禁用。 界面如图 24 所示:

| D01 <del>B02<u>-</u>D04</del> |  |
|-------------------------------|--|
|                               |  |
|                               |  |
|                               |  |
|                               |  |

图 24

通过按【▲】【▼】键移动选中的通道;按【确认】键改变通道的状态;按【返回】 键返回上级菜单。

#### 5.2.4.4 恢复出厂

"恢复出厂"用以恢复设备设置数据到出厂状态。 当恢复出厂按钮显示 为"4.4恢复出厂(x)"时,表示设备未保存出厂设置,此时恢复出厂无效。 界面如图 25 所示:

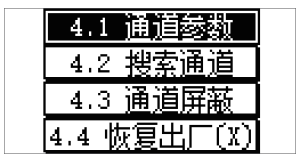

图 25

page.14

恢复出厂过程无法取消, 完成后会显示操作结果; 操作完成后会自动返回菜单。

#### 5.2.5 系统设置

系统设置菜单包含时间设置、通讯接口、继电器、配置数据四个菜单项。 界面如图 26 所示:

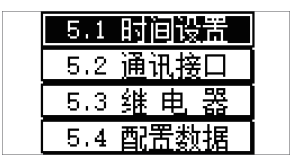

图 26

按【▲】【▼】键选择相应菜单项,按【确认】键进入选中菜单,按【返 回】 键返回上级菜单。

#### 5.2.5.1 系统时间

"时间设置" 用以设定设备内部时钟的时间。 界面如图 27 所示:

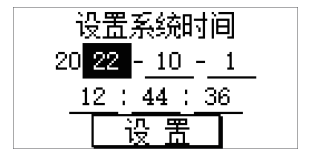

图 27

通过按 【▲】 【▼】 键选择相应要编辑的参数项, 按 【确认】 键进 入编辑状态;在编辑状态下按【▲】【▼】键来增减光标选中位的值, 按【菜 单】 键向右移动光标, 按 【确认】 / 【返回】 键来确认 / 放弃修改输入值 并退出编辑状态; 编辑完成后移动光标到"设置"并按 【确认】 键即可设 置当前输入时间为系统时间; 按【返回】 键返回上级菜单。

#### 5.2.5.2 通讯接口

"通讯接口"用以设置设备的采集和上传接口的工作参数。"采集: 波 特率"用于设置采集接口波特率,"上传:地址"用于设置上传接口的 Modbus 通讯地址,"上传: 波特率"用于设置上传接口的波特率。 界面 如图 28 所示:

采生:波特率 4800 上传:11/11 1 波特率 4800

图 28

通过按 【▲】 【▼】 键选择相应要编辑的参数项, 按 【确认】 键进 入编辑状态;在编辑状态下按【▲】【▼】键来增减光标选中位的值, 按【菜 单】 键向右移动光标, 按 【确认】 / 【返回】 键来确认 / 放弃修改输入值 并退出编辑状态, 参数编辑完成并确认后自动保存和生效; 按【返回】 键 返回上级菜单。

#### 5.2.5.3 继电器

"继电器"用以设定设备继电器的工作模式及脉冲模式的工作参数。 页面 中"通道"用于选择当前设置继电器通道,"数量"用于选择批量设置的继 电器通道数量,"模式"用于设定通道的工作模式,"周期"用于脉冲模式 的循环周期,"闭合"用于设定脉冲模式每个周期的吸合时长。 界面如图 29 所示:

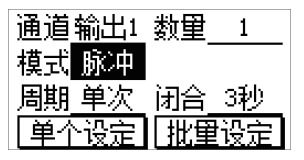

图 29

page.I6

通过按 【▲】 【▼】 键选择相应要编辑的参数项, 按 【确认】 键进 入编辑状态;在编辑状态下按 【▲】【▼】键来增减光标选中位的值, 按【菜 单】 键向右移动光标, 按 【确认】 / 【返回】 键来确认 / 放弃修改输入值 并退出编辑状态;参数编辑完成后移动光标到"单个设定"并按 【确认】 键即可保存当前继电器通道参数;光标移动到"批量设定"并按 【确认】 键即可保存由当前继电器通道起始、指定数量的继电器通道参数; 按 【返 回】 键返回上级菜单。

#### 5.2.5.4 配置数据

配置数据菜单包含保存出厂、清除记录两个菜单项。 界面如图 30 所示:

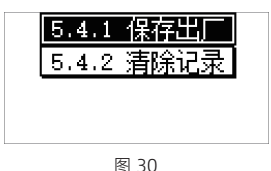

按【▲】【▼】键选择相应菜单项,按【确认】键进入选中菜单,按【返 回】 键返回上级菜单。

#### 5.2.5.4.1 保存出厂

"保存出厂"用以保存设备设置数据为出厂设置, 方便用户在参数异常的 时候使用"恢复出厂"功能来恢复正常。

保存出厂过程无法取消, 完成后会显示操作结果; 操作完成后会自动返回菜单。

#### 5.2.5.4.2 清除记录

"清除记录"用以清除设备的报警和故障记录。

清除记录完成后会显示操作结果; 操作完成后会自动返回菜单。

#### 5.2.6 模拟校准

"模拟校准"用于校准设备的模拟通道。页面中"模拟通道"用于选择 当前设置通道,"采样值"显示该通道的原始采样值,"电流值"显示该通 道的原始采样值换算的电流值。显示如图 31:

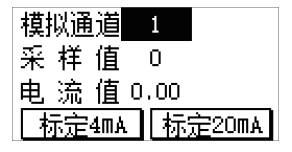

图 31

通过按 【▲】【▼】 键选择 "模拟通道"参数,按 【确认】键进 入编辑状态;在编辑状态下按 【▲】【▼】 键来更改当前校准的通道号, 按 【确认】 / 【返回】 键来确认 / 放弃设置值并退出编辑状态;在对应的 模拟通道上通入 4mA 标准电流后移动光标到 "校准 4mA"并按 【确认】 键 即可校准 4mA 采样值;在对应的模拟通道上通入 20mA 标准电流后移动光标 到 "校准 20mA"并按 【确认】 键即可校准 20mA 采样值;按【返回】 键返回上级菜单。

# 六、常见故障及解决方法

| 故障现象   | 可能故障原因     | 处理方式       |
|--------|------------|------------|
| 土中坎陪   | 1. 主电开关未开  | 打开主电开关     |
| 工名吹诗   | 2. 供电线路异常  | 测量供电线路电压   |
|        | 1. 电池接线端不良 | 重新连接电池线路   |
| 备电故障   | 2. 电池或设备损坏 | 联系售后       |
|        | 3. 备电开关未开  | 将备电开关打开    |
| 通讯故障   | 连接线松动      | 重新连接       |
| 时间显示错误 | 纽扣电池电      | 打开控制器上盖    |
|        | 量完全耗尽      | 更换 3V 纽扣电池 |
| 报警器继电  | 报警值或继      | 重新设置报警     |
| 器未动作   | 电器配置错误     | 值和配置继电器    |

# 七、随机配件

本包装内提供控制器主机一台、 安装背板一个、 说明书一份、 合格证一份、 保修卡一份、 四个 M6\*50 的十字沉头膨胀螺丝。

# 八、注意事项

a. 防止本机从高处跌落或受剧烈震动。

b. 在高浓度气体存在时, 或许无法正常使用本机。

c. 请严格按照说明书操作, 否则可能导致测量结果不准或者损坏本机。

d.本产品不得在含有强腐蚀性气体的环境中存放或使用, 也不要在其它苛刻 环境 (包括过高、 过低的温度、 较高的湿度、 电磁场以及强烈的日光) 下 使用和储藏本机。

e. 如果本机表面有污物时, 请用干净的软布轻轻擦拭, 而不要使用带腐蚀性的溶剂和硬物擦拭本机表面, 否则可能导致本机表面划伤或损坏。

f. 任何超出本说明书叙述以外的应用或使用故障请联络我们寻求解决。

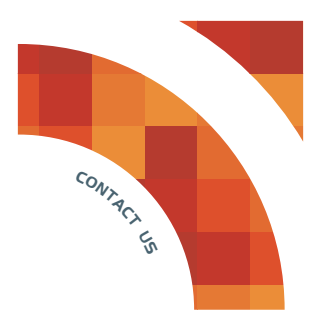

艾科思电子科技(常州)有限公司

地址:江苏省常州市新北区联东U谷常州国际智慧谷19幢

电话:+0519-85158286/400-007-0077

网址:www.iks.net

邮编:213032

Aikesi Electronics Technology (Changzhou) Co., Ltd.

A D D: Building 19, Changzhou International Smart Valley, Liandong U Valley, Xinbei District, Changzhou City, Jiangsu Province

T E L:+0519-85158286/400-007-0077 WEB:www.iks.net

Code:213032